# ZEISS

Zeiss Industrial Quality Solutions

Carl Zeiss IMT LLC 6250 Sycamore Lane North Maple Grove, MN 55369

https://carl-zeiss-industrial-metrology-llc.helpjuice.com/knowledge-base-information/special-styli-disk-angled-cylinder

## Special Styli - Disk-Angled-Cylinder

(i) Internal Content

Stylus Systems and Accuracy

Special styli

#### Disc stylus

Task:

Qualify the disc stylus and subsequently correct on the ring gauge. A disc stylus is not a complete sphere but a section of a sphere. The danger of working with this stylus lies in obtaining probing points with the edge of the disc and not with the sphere section surface. The problem with qualification is hitting the probing points exactly at height of the equator. For this reason, the diameter is corrected afterwards on a ring gauge.

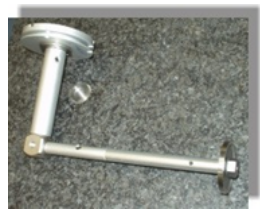

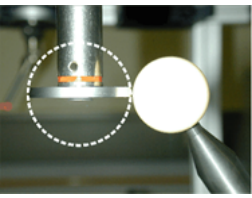

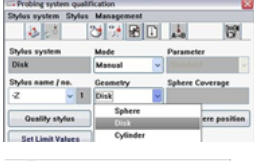

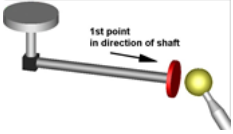

Procedure:

Step 1: Qualify the disc stylus on the reference sphere

Step 2: Requalify on the reference sphere or on the ring gauge

Step 3: Manually correct the stylus data

Step 1:

- Qualify sensor using reference stylus
- Insert the disc stylus and qualify in the Manual mode using the Disc geometry.
- The first probing must now take place in the shaft direction of the mounted disc. From this, CALYPSO detects the shaft direction and the stylus.
- This probing point will not be included in the calculation.

The following probing points must be obtained on the circumference.

#### 4/14/2020

#### Special Styli - Disk-Angled-Cylinder - Carl Zeiss Industrial Metrology, LLC

Because this method is not sufficient for very accurate qualification (bending parameter, point recording only on the circumference), you should requalify on using the ring gauge.

Step 2:

- Clamp and align the ring gauge
- Measure the circle with the ring gauge
- Compare the circle diameter with the nominal diameter of the ring
- The diameter of the disc can now be manually corrected

Step 3:

- Output of the diameter in the default printout
- The deviation from the actual diameter must now be corrected Open the stylus data and edit the radius
- Measure the ring/plug gauge again and check the diameter
- Make an additional correction if necessary

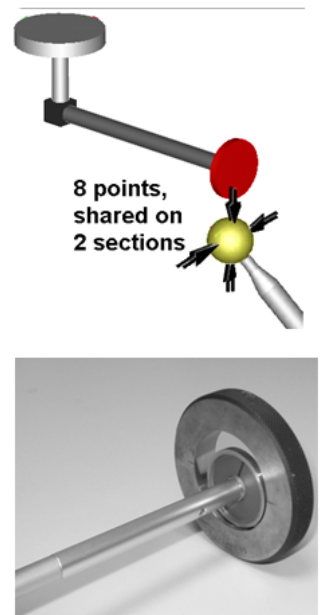

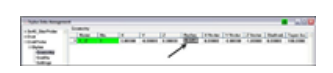

#### Angled stylus

- Qualify an angled stylus visually
- Determine the shaft inclination with the cylinder feature
- Correct the stylus data in the stylus data management system

Assemble an angled stylus and use it as a new stylus. Provisional qualification. Qualify the angled stylus on the reference sphere. Mode: same mode as for qualification later. Close the stylus menu. using the stylus shaft, probe eight points in two section planes on the reference sphere. (see illustration) A cylinder is recognized. Set the cylinder to vector display: Resources g Show features

The angle of the cylinder is now shown in the vector display (Nx, Ny, Nz).

- Open stylus data management system.
- Transfer the vector values to the stylus data.
- Note the prefix. The prefix from the stylus data list must be kept and not that from the measured cylinder!

Calibrate the stylus in the desired mode. This approach ensures that CALYPSO uses a "hemisphere" under the correct angle for the calibration, which is required for correct probing.

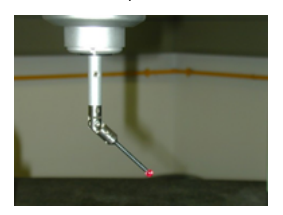

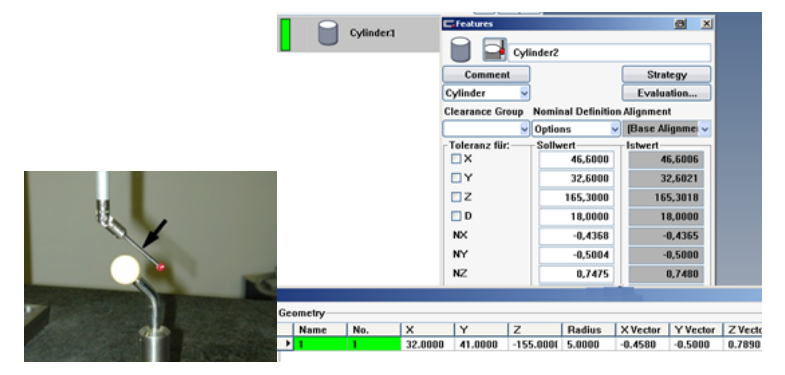

### Cylinder stylus

Sequence:

- Qualify a cylinder stylus in manual mode
- Regualify on a reference sphere
- Manual correction of the stylus data

Assembly a cylinder stylus. At three points in each of two planes, measure the stylus in the Cylinder mode on the equator of the reference sphere. Upon completion of qualification, you should switch to the features side. Measure a circle on the equator of the reference sphere.

Compare the diameter of the circle with the diameter of the reference sphere. The deviation from the actual diameter must now be corrected

Open the stylus data and edit the stylus radius. (See disc stylus sequence). Repeat this process several times if necessary.

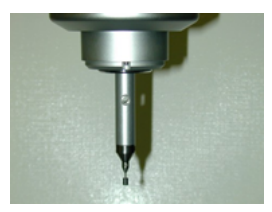

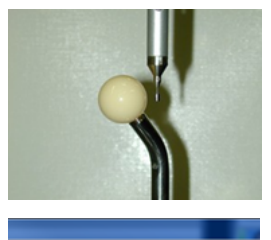

Y Z Radius XVector Y 0 0.0036 -1.7025 1.4780 0.0000 -0